การจ**ัดการ <WSA TAG/>** แก้ไข แบบ HTML ต้องใส่ตามรูปแบบด้านล่างนี้ TAG คือ คำสั่ง ที่ใช้สำหรับ การแสดงผล ในหน้าเว็บไซต์ของร้านค้า

## วิธีทำ หรือการ ติดตั้งดังนี้

1. เข้าระบบ

 2. นำ TAG ด้านล่างนี้ไปใส่ในที่ต่างๆของร้านค้า ตามความเหมาะสม ถ้าต้องการใช้ TAG ในช่องซ้ายหรือขวา ให้เลือกเมนู รูปแบบเว็บไซต์ -> แก้ไข ถ้าต้องการใช้ TAG ในช่องกลางหรือในเมนูต่างๆ เลือกเมนู เมนูร้านค้า -> การจัดการ (PRO)

<wsa product\_search/> = คันหาสินค้า ใช้สำหรับให้ลูกค้าหรือผู้เข้าชมเว็บ สามารถคันหาสินค้าใน ร้านของเราได้ ผลที่ได้ตามภาพด้านล่าง (สีอาจเปลี่ยนตามการตั้งค่าของแต่ละร้าน)

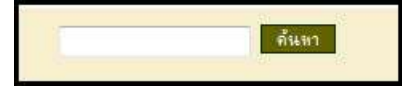

<wsa th\_time/> = เวลาที่แสดงเป็นภาษาไทย

้ผลที่ได้ตามภาพด้านล่าง หากต้องการเป็นเวลาภาษาอังกฤษใช้คำสั่ง <wsa time/>

วันเสาร์ ที่ 5 กุมภาพันธ์ 2554 เวลา 10:26:20

<wsa languages\_menu/> = เมนูภาษาไทย-อังกฤษ กรณีร้านค้าต้องการใช้ 2 ภาษา ผลที่ได้ตามภาพ

<wsa highslide/> = สำหรับขยายภาพสินค้า ถ้าเอาออกจะทำให้ขยายภาพไม่ได้

<wsa menu/> = เมนูด้านบน ผลที่ได้ตามภาพด้านล่าง

|      | หน้าแรก | เกี่ยวกับเรา | ติดต่อเรา | ເວັ້ນນອຣ໌ທ | วิธีข่าระเงิน | เพื่อนบ้าน |
|------|---------|--------------|-----------|------------|---------------|------------|
| - 14 |         | 1            | 15        | 1          | 1             | 11         |

<wsa bottom\_menu/> = เมนูด้านล่าง ผลที่ได้ตามภาพด้านล่าง

| <u>ทน้าแรก   เกี่ยวกับเรา   ติดต่อเรา   เว็บบอร์ด   วิธีชำระเงิน   เพื่อนบ้าน</u> |
|-----------------------------------------------------------------------------------|
| Power by http://www.thaishop.in.th ฟรีรักแต้กรอนไลน์ =                            |

<wsa shop\_info/> = แสดงสถานะของร้านค้า เช่น ประเภทสมาชิก เครื่องหมายรับรอง เครื่องหมายการ รับชำระเงิน facebook twitter hi5 ผลที่ได้ตามภาพด้านล่าง

# สำหรับช่องซ้ายหรือช่องขวา

<wsa statistics/> = สถิติทั่วไป ผลที่ได้ตามภาพด้านล่าง

| สฉิดิทั่วไป               |            |
|---------------------------|------------|
| เปิดร้านเมื่อ             | 25/07/2008 |
| ปรับปรุงร้านล่าสุด        | 19/01/2011 |
| <mark>สำนวนสินค้</mark> า | 14         |
| ผู้เข้าชมทั้              | ังหมด      |
|                           | <b>0</b>   |

<wsa product\_categories/> = หมวดหมู่สินค้า ผลที่ได้ตามภาพด้านล่าง

| สินค้าทุกหมวดหมู่        |
|--------------------------|
| คอมพิวเตอร์และอุปกรณ์    |
| กล้องดิจิตอล และ อุปกรณ์ |
| โทรศัพท์มือถือ           |
| หนังสือ                  |
| ชีดี วิชีดี ดีวีดี       |
| อุปกรณ์คอมพิวเตอร์       |

<wsa side\_menu/> = เมนูด้านข้าง เหมือนเมนูด้านบน กรณีที่เมนูด้านบนยาวเกินไป

| เมนุหลัก      |    |
|---------------|----|
| หน้าแรก       | ř  |
| เกี่ยวกับเรา  | Î. |
| ติดต่อเรา     | Ĩ  |
| เว็บบอร์ด     |    |
| วิธีข่าระเงิน |    |
| เพื่อนบ้าน    |    |

#### <wsa news/> = ข่าวสาร ผลที่ได้ตามภาพด้านล่าง

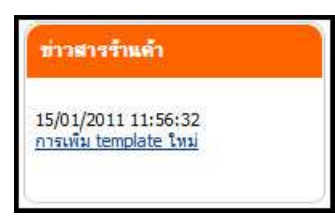

<wsa trackpost/> = ตรวจสอบสถานะ EMS และไปรษณีย์ลงทะเบียน ผลที่ได้ตามภาพด้านล่าง

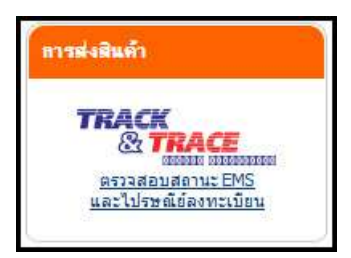

<wsa logins/> = สมาชิก (ลูกค้า) เข้าระบบ ผลที่ได้ตามภาพด้านล่าง

| สมาชิกเข้าระบ       | U                          |
|---------------------|----------------------------|
| ผู้ชื่อสินศ         | ถ้าเข้ <mark>า</mark> ระบบ |
| ชื่อใช้งาน:         |                            |
| รทัสผ่าน:           | ເອົາອາວາມ                  |
| <u>ลืมรหัสผ่าน?</u> | 2013600                    |

<wsa dbd\_registered/> = แสดงเครื่องหมายจดทะเบียนพาณิชย์อิเล็กทรอนิกส์ (เฉพาะผู้ที่จดทะเบียน

แล้ว) ผลที่ได้ตามภาพด้านล่าง

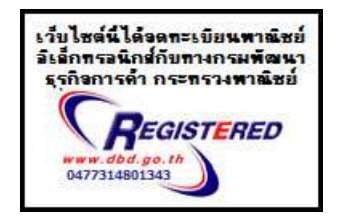

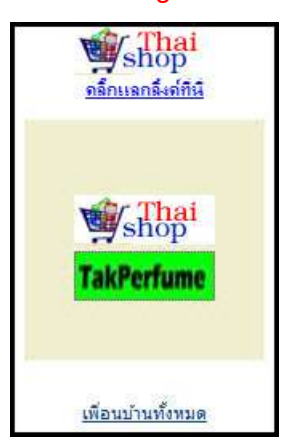

### <wsa xchange/> = เพื่อนบ้าน ผลที่ได้ตามภาพด้านล่าง

TAG 2 อัน ด้านล่างนี้ ชุดใช้งานฟรี ห้ามเอาโค๊ดออกตามเงื่อนไขสมาชิก

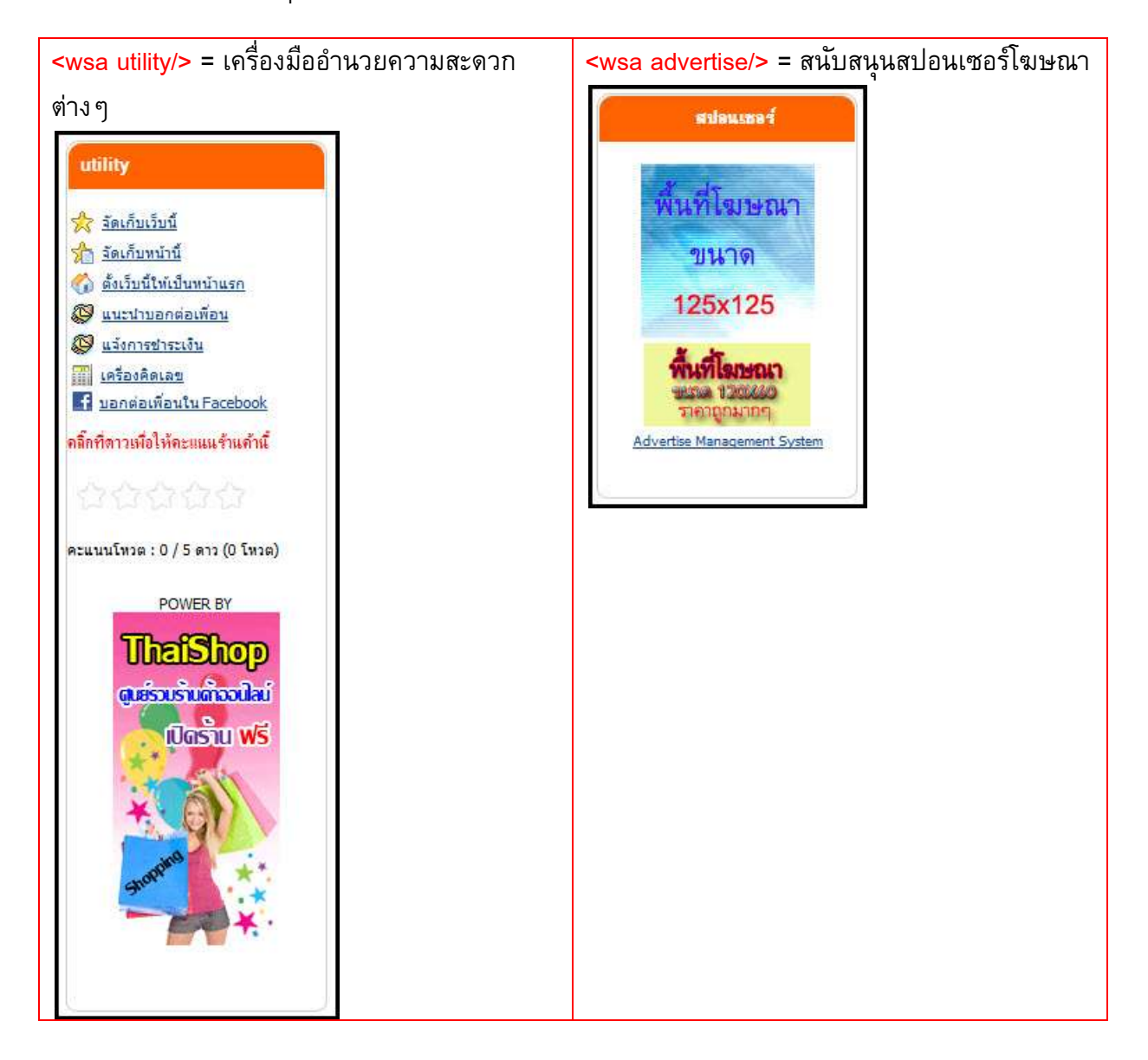

# สำหรับ TAG ที่ใช้ในช่องกลาง

<wsa all\_products/> = สินค้าทุกหมวดหมู่ ผลที่ได้ตามภาพด้านล่าง

หมวดหมู่ : สินค้าทุกหมวดหมู่

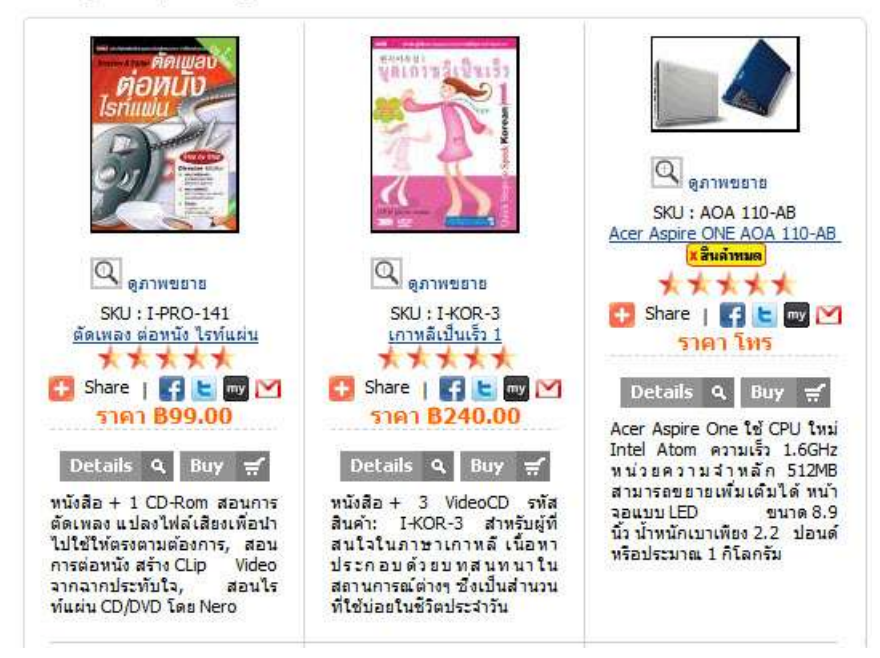

#### <wsa featured\_products/> = สินค้ารายการพิเศษ ผลที่ได้ตามภาพด้านล่าง

หมวดหมู่ : สินด้ารายการพิเศษวันนี้ January 20, 2011

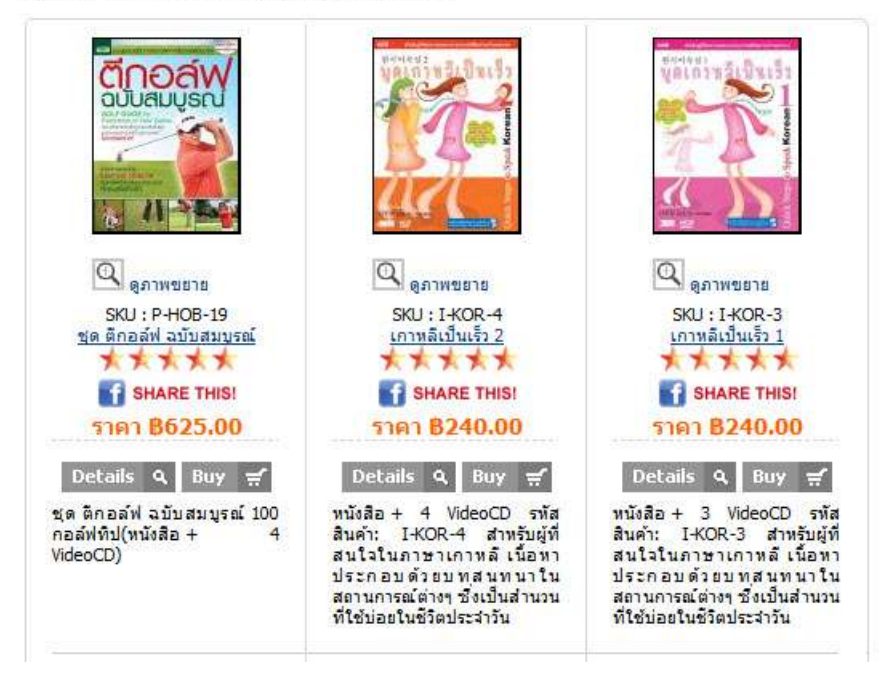

#### <wsa webboard/> = เว็บบอร์ดของแต่ละร้านค้า ผลที่ได้ตามภาพด้านล่าง

| เว็บบอร์ด demo                                      |      |     |                         |                        |
|-----------------------------------------------------|------|-----|-------------------------|------------------------|
| หัวข้อ                                              | a di | ดอบ | ผู้เบียน                | อ่าสุด                 |
| 🛠 0018 : <u>เพิ่ม ลุกเล่นเมนุด้วย เมนุกราฟฟิก</u> 🗃 | 90   | 1   | demo<br>[125.24.32.212] | 14/06/2010<br>08:29:43 |
| 8251 22 H                                           |      |     | 09191                   | 10/01/2011             |

<wsa classifieds\_list/> = ตลาดซื้อ-ขายสินค้ามือสอง ประกาศ ผลที่ได้ตามภาพด้านล่าง

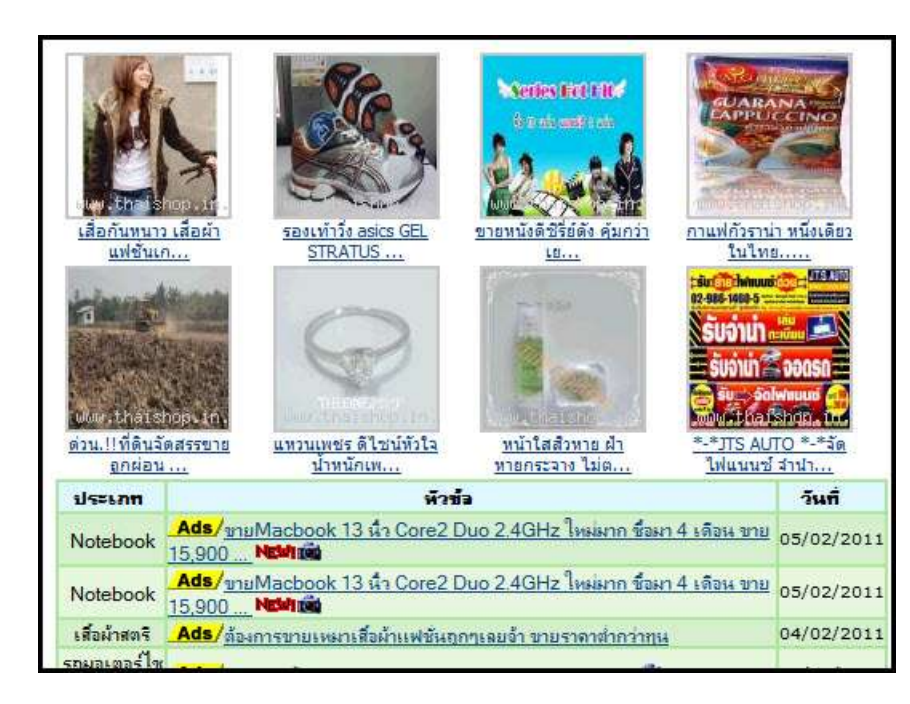

<wsa classifieds\_cat/> = หมวดหมู่ ตลาดซื้อ-ขายสินค้ามือสอง ประกาศ ผลที่ได้ตามภาพด้านล่าง

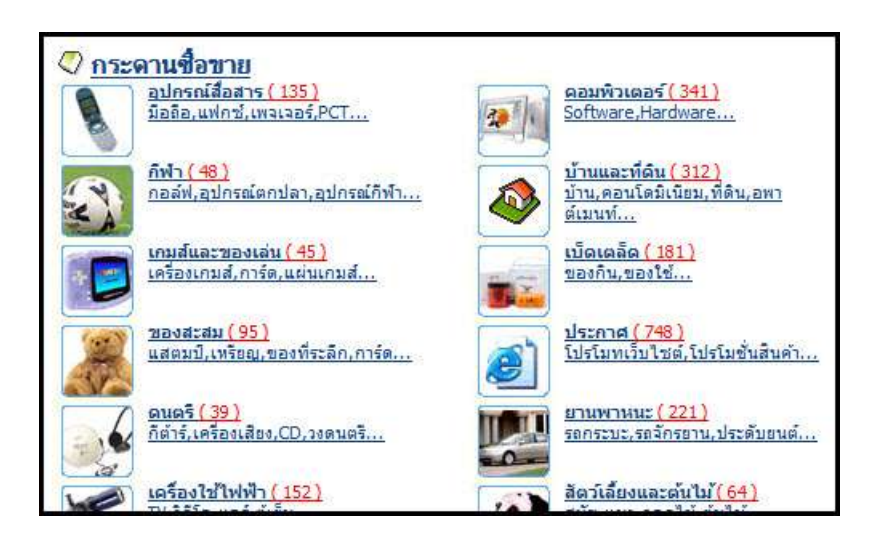